SOLTAK AB

# Manual Schema

Schemaläggning vid anställning och placering Visma Window

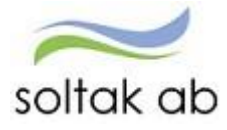

## Innehållsförteckning

| Allmän beskrivning av schema2                                                         |
|---------------------------------------------------------------------------------------|
| Schema ID2                                                                            |
| Placeringsschema                                                                      |
| Räkna ut omfattning av deltidsfrånvaro                                                |
| Räkna ut arbetstid under deltidsfrånvaro för medarbetare som inte har en 100 % tjänst |
| Time Care Planering                                                                   |
| Schema4                                                                               |
| Skapa nytt schema5                                                                    |
| Sök befintligt schema                                                                 |
| Sök Schema8                                                                           |
| Sök Schemablad                                                                        |
| Skapa en Turlista10                                                                   |
| Kopiera ett schema 12                                                                 |
| Jourschema13                                                                          |
| Beredskapsschema16                                                                    |
| Utskrift av scheman                                                                   |
| Utskrift av rad                                                                       |
| Blad utskrift                                                                         |
| Lokala avtal/avvikelser                                                               |

## Allmän beskrivning av schema

Funktionen Schema används för att registrera, se och kopiera scheman. Alla scheman är veckovisa och medarbetarna knyts till ett individuellt schema.

Alla månadsanställningar är knutna till ett grundschema. Om den anställde under en tidsbegränsad period ska arbeta på ett annat schema används ett placeringsschema.

Ett grund- och placeringsschema skapas på samma sätt och ser likadana ut. Det enda som skiljer dem åt är att placeringen är tidsbegränsad. Om en anställning knyts till ett placeringsschema ersätter det automatiskt grundschemat under den tidsbegränsade perioden. Båda ska dock ha tillsvidare i fältet t o m datum.

#### Schema ID

Ett schema ID måste vara unikt. Det unika fälten är organisation, schema ID, grupp, rad och schematyp.

Organisation: Förvaltning

Schema ID: TEST Gruppnr: 1 Rad: 1 Arbete

Namnstrukturen för scheman skall vara likadan för alla Soltaks kommuner och se ut enligt nedanstående exempel:

Anna Eriksson Född: 920317

Hennes schema id blir då **ANER9217G1** 

Två första bokstäverna i förnamn, två första bokstäverna i efternamn, året man är född och datumet. Sen anger man vilken schematyp Anna ska ha samt siffra för vilket schema i ordningen det är för henne.

- Grundschema=G
- Placeringsschema=P
- Jourschema=PJ
- Beredskapsschema=PB

När man skapar en persons första schema väljer man G1 eller P1. Blir det en förändring i schemat och personen behöver ett nytt döps denna till G2 eller P2.

#### Placeringsschema

Ett placeringsschema är ett tidsbegränsat schema och används när medarbetaren har en partiell/deltids frånvaro.

Placeringsschemat visar den faktiska arbetstiden. Schema registreras ute i verksamheten där medarbetaren arbetar och knyts till en medarbetare av Soltak Lön. Schemat skapas enligt instruktionerna i "Skapa nytt schema".

Utifrån de uppgifter som registreras i schemat räknas sysselsättningsgraden, kalenderdags- och semesterfaktor ut maskinellt. Schemat ger även arbetstid, dagar och timmar samt en maskinell utvärdering av Ob-ersättning. Ett placeringsschema påverkar inte månadslönen.

#### Exempel placeringsschema

Ett placeringsschema behöver registreras och kopplas till medarbetaren när denna begär partiellt ledigt. Grundschemat ger 100 % lön, en ledighetsansökan med en partiell ledighet på 20 % gör avdraget och ett placeringsschema visar verklig arbetstid 80 %.

Grundschemat minus den partiella ledighetsansökan ger 80 % lön. Placeringsschemat behöver registreras för att visa den verkliga arbetstiden på 80 %. Placeringsschemat ger även korrekt kalenderdags- och semesterdagsfaktor, Ob-ersättning samt arbetstid, dagar och timmar.

### Räkna ut omfattning av deltidsfrånvaro

Exempel, Lisa arbetar 37 h per vecka. Hon vill under en period arbeta 27,75 h per vecka. För att räkna ut omfattningen av Lisas frånvaro använder du dig av följande formel:

37 (ordinarie arbetstid)- 27,75(önskad arbetstid) = 9,25 h (ledig tid per vecka) 9,25 / 37 = 0,25 (25 % ledighet)

## Räkna ut arbetstid under deltidsfrånvaro för medarbetare som inte har

#### en 100 % tjänst

För att räkna ut hur mycket tid som skall schemaläggas vid deltidsfrånvaro för en person som inte har en 100 % tjänst kan man räkna enligt följande. Exemplet nedan avser arbetsvillkor 25.28/40:

Anställd med grundtjänst 63,2 % som blir sjukskriven 25 %

Arbetstid per vecka 25,28 x 0,75 = 18,96 h faktisk arbetstid per vecka under sjukskrivningen

Räkna ut veckoarbetstid med hjälp av följande formel 40/100\*63,2 = 25,28 h/vecka. (40 står för 40h vecka, här får man ändra till t ex 37 om personen har det som heltidsmått)

#### **Time Care Planering**

När en medarbetare schemaläggs i Time Care Planering exporteras detta maskinellt till Visma Window. När schemat har exporterats kopplar löneadministratör på schemat i placering. För att kontrollera att schemat är kopplat ta fram bemanningsbladet i bemanningsöversikt. När ett placeringsschema är kopplat skall arbetstiderna i bladet vara rosa. Vid en deltidsfrånvaro och personen har en koppling till Time Care Planering behövs det inte skapas något placeringsschema, utan de schemaläggs i Time Care istället.

## Schema

Beroende på vald Visning visas schemat antingen med visning av veckor (turer) eller med datum (klockslag).

Du har möjlighet att koppla en **Anteckning** till schemat.

I bilden finns övriga funktioner:

| Anställningar    | Visa anställningar kopplade till schemat.                                                                  |
|------------------|----------------------------------------------------------------------------------------------------|
| ↔ Placeringar    | Visa Placeringar kopplade till schemat.                                                                    |
| 🔒 Skriva ut      | Utskrift.                                                                                                  |
| 省 Redigera kopia | Kopiering av befintlig schemarad.                                                                          |
| 🛅 Ta bort        | Ta bort schemat. Du kan endast ta bort schemat om det inte<br>är kopplad till anställning eller Placering. |
| X Avbryt         | Avbryta registreringen. Om du är inne och tittar på ett schema,<br>lämna schemat med Avbryt.               |
| 🗸 Spara          | Spara.                                                                                                    |

## Skapa nytt schema

Gå in via menyn Schema & Bemanning  $\rightarrow$  Schemauppgifter  $\rightarrow$  Schema och klicka på Ny.

| Sc          | herna <sup>O</sup> Ny         | Schema            | grupper      | <sup>ly</sup> Schemab                      | lad Mee                                | dd & Ant              |                          |                          | ■м       | leny |
|-------------|-------------------------------|-------------------|--------------|--------------------------------------------|----------------------------------------|-----------------------|--------------------------|--------------------------|----------|------|
| Sche<br>Hei | manamn<br>mgården Avd 2       | Organisatio       | n* Schema ID |                                            | Gruppnr                                | Aktuell from          | Scher                    | matyp                    |          |      |
| Kate        | gori                          | Kategorigru       |              |                                            |                                        |                       |                          | ſ                        | VI5      | )d   |
|             |                               |                   | •            |                                            |                                        |                       |                          |                          |          |      |
|             | Schema ID                     | Gruppor           | Pad          | Organisation                               | Datum From                             | Datum Tom             | Scar                     | HTid4y                   | Ant      |      |
| 0           | Schema ID<br>7-14 80%         | Gruppnr<br>1      | Rad          | <b>Organisation</b><br>Hgård Avd 2         | Datum From<br>1997-01-01               | Datum Tom<br>TV       | <b>Ssgr</b><br>0.7875    | HTid/v<br>40.00          | Ant<br>+ | ~    |
| 0           | Schema ID<br>7-14 80%<br>7-16 | Gruppnr<br>1<br>1 | Rad<br>1     | Organisation<br>Hgård Avd 2<br>Hgård Avd 2 | Datum From<br>1997-01-01<br>1999-01-01 | Datum Tom<br>TV<br>TV | Ssgr<br>0.7875<br>1.0000 | HTid/v<br>40.00<br>40.00 | Ant<br>+ | ^    |

Du kommer in i följande bild. Det är mycket viktigt att det finns en grön linje under organisation. För att den gröna linjen ska dyka upp klicka på organisation. Skapa schemat på yttersta grenen där medarbetarens anställning ligger.

| Ny                                                                                                    | ×                                                                                                    | ¢ |
|----------------------------------------------------------------------------------------------------|----------------------------------------------------------------------------------------------------|---|
| Schemanamn     Organisation*     chema ID*       Lön     ANER9217G1       HTid/v*     Ant vnr*     Start vnr*     Datum Tom       40     1     1     2017-03-27     Image: Constraint of the start of the start o | Gruppnr* Rad* Schematyp          I       I       Arbete         Helgarb       I       Image: Schematyper schematyper schematyp |   |
|                                                                                                    | Skapa ett nytt schema Avbryt                                                                                                    |   |

Ange Schema ID, Gruppnr, Rad och schematyp. Ange HTid/v (heltidsmått) som ska gälla samt Ant vnr (Antal veckor) och Start vnr (startvecka).

Du anger också datumet när schemat gäller ifrån (schema ska alltid starta en måndag). Ange inget Tom-datum, låt fältet vara blankt så blir det automatiskt tillsvidare när du skapar schemat.

Om schemat ska ha Helgarbetstid, välj rätt helgarbetstid enligt vad som gäller för din medarbetare. Se avsnittet lokala avtal/avvikelser för att välja rätt helgarbetstid. Klicka på Skapa ett nytt schema. Klicka på Redigera-knappen för att börja skapa schemat.

| Organ                  | iisation: Hemgård                                                           | en Avd 2                  | Schema ID  | KONTOR 100%              | Gruppnr: 1             | Rad: 1 Arbete     | Anställningar                    |
|------------------------|-----------------------------------------------------------------------------|---------------------------|------------|--------------------------|------------------------|-------------------|----------------------------------|
| HTid/\<br><b>40.00</b> | v Ant vn<br>1                                                               | r Start <sup>.</sup><br>1 | vnr [      | Datum From<br>2016-10-31 | Datum Tom<br><b>TV</b> | Helgarb<br>KONTOR | ↔ Placeringar                    |
| :hen                   | Na Turer                                                                    | Klockslag                 | Visa datun | n Period from:<br>Rast 1 | Rast 2 Rast 3          | Visa              |                                  |
| /nr D                  | ag Datum                                                                    | Tur-ID From               | Tom Fro    | m Tom Fro                | m Tom From Ton         | n Flexram Läng    | d Kopiera Klistra B              |
| 1<br>м                 | lån 2017-05-01                                                              | +                         |            |                          |                        |                   | D 🗈 🗊                            |
|                        | lis 2017-05-02                                                              | +                         |            |                          |                        |                   | D 🗈 🗊                            |
| 1                      |                                                                             |                           |            |                          |                        |                   |                                  |
| 0                      | Ins 2017-05-03                                                              | +                         |            |                          |                        |                   | D 🗈 🗊                            |
| т<br>О<br>Т            | Ins 2017-05-03                                                              | +                         |            |                          |                        |                   | L 6 0                            |
| T<br>O<br>T<br>F       | ins 2017-05-03                                                              | +                         |            |                          |                        |                   | 0 8 0<br>0 8 0<br>0 8 0          |
| T<br>O<br>T<br>F       | ins 2017-05-03 [<br>ior 2017-05-04 [<br>ire 2017-05-05 [<br>ör 2017-05-06 ] | +                         |            |                          |                        |                   | 0 8 0<br>0 8 0<br>0 8 0<br>0 8 0 |

Skapa dina turer genom att sätta tur-ID framför +, till exempel A. Fortsätt fylla i arbetstider och rast. Om hela veckan består av samma arbetstider räcker det att du fyller i tur-ID på resterande dagar. Systemet känner då av att medarbetaren ska arbeta Aturen alla dagar. Består schemat av olika turer får ett nytt tur-ID skapas, till exempel B, C eller D osv. Du kan skapa upp till 40 turer och schemat kan bestå av 52 veckor. Om schemat rullar på samma tider vecka efter vecka behövs endast ett 1-veckas schema skapas. Under tiden man skapar schemat och märker att man behöver fler veckor eller förändra något kan man skriva in det nya antalet veckor och förändringen sker då direkt.

Det finns 2 sätt att se sina turer man har skapat, antingen som turer eller som klockslag.

| Sche | ema  | Turer      | Klocks     | ag                 | 🗹 Visa d | latum | Period fr       | om:        |         | İ    |              | Visa     |                      |           |
|------|------|------------|------------|--------------------|----------|-------|-----------------|------------|---------|------|--------------|----------|----------------------|-----------|
|      |      |            |            | K                  | 1        | Ras   | t 1             | Ras        | t 2     | Ras  | st 3         |          |                      |           |
| Vnr  | Dag  | Datum      | Tur-ID     | From               | Tom      | From  | Tom             | From       | Tom     | From | Tom          | Flexram  | Längd Kopiera Klistr | a Borttag |
| 1    | Mån  | 2016-10-31 | A 🕂        | 08:00              | 17:00    | 12:00 | 13:00           |            |         |      |              |          | 08:00                |           |
|      | Tis  | 2016-11-01 | A 🕂        | 08:00              | 17:00    | 12:00 | 13:00           |            |         |      |              |          | 08:00                |           |
|      | Ons  | 2016-11-02 | A 🕂        | 08:00              | 17:00    | 12:00 | 13:00           |            |         |      |              |          | 08:00                |           |
|      | Tor  | 2016-11-03 | A 🕂        | 08:00              | 17:00    | 12:00 | 13:00           |            |         |      |              |          | 08:00                |           |
|      | Fre  | 2016-11-04 | в 🕂        | 07:30              | 16:00    | 12:00 | 12:30           |            |         |      |              |          | 08:00                |           |
|      | Lör  | 2016-11-05 | +          |                    |          |       |                 |            |         |      |              |          |                      |           |
|      | Sön  | 2016-11-06 | +          |                    |          |       |                 |            |         |      |              | ≡        |                      |           |
| Sc   | hen  | na 🛛 Tu    | irer Kl    | ockslag            |          |       |                 |            |         |      |              |          |                      |           |
| Vn   | r Ma | ân         | Tis        |                    | Or       | าร    |                 | Tor        |         | Fre  | 5            | Lör      | Sön                  |           |
| 1    | (    | A +        | A<br>08:00 | <b>+</b><br>-17:00 | C        | A     | <b>+</b><br>:00 | A<br>08:00 | +-17:00 | 0    | B<br>7:30-16 | <b>+</b> | +                    | +         |

Systemet uppdaterar automatiskt antal timmar, sysselsättningsgrad och faktorerna. Längst ner på schemat står även hur många procent schemat är och faktorerna som gäller. För att spara schemat trycker man på spara-knappen längst uppe på sidan. 25.00 (hh:mm) —

Antal pass:3 Syssgrad:0.6757 Sem faktor:1.67 Tjl faktor:2.33

När schemat är skapat ska det knytas till Anställning eller Placering för att börja gälla. För att det ska kunna göras skicka in ett ärende till <u>servicedesk.lon@soltakab.se</u> med schema ID och from datum och personen som schemat ska kopplas till.

För tillfället finns det ett visningsfel om man väljer att skapa sitt schema i "turer" istället för "klockslag". Om man t.ex. väljer att starta sitt schema vecka 1 av 2 när man skapar schemat i "klockslag" och sedan väljer "turer" för att kontrollera schemat, då visas vecka 2 istället som startvecka.

## Sök befintligt schema

Här har du möjlighet att söka fram de scheman som finns i databasen. Genom olika urval kan du minimera sökningen.

Du kan söka på befintligt schemarad för att titta på schemat eller kopiera det. Välj fliken schema och sök på organisation och/eller schema-ID och tryck på VISA. Klicka på schemats ID för att få fram schemat.

## Sök Schema

| Sc                 | :hema <sup>⊙</sup> №y                       | Schema                          | agrupper <sup>•</sup> | <sup>ly</sup> Schema                       | blad Me                                | dd & Ant              |                          |                          |          | eny |
|--------------------|---------------------------------------------|---------------------------------|-----------------------|--------------------------------------------|----------------------------------------|-----------------------|--------------------------|--------------------------|----------|-----|
| Sche<br>He<br>Kate | manamn<br>mgården Avd 2<br>gori             | Organisatio                     | Schema ID             |                                            | Gruppnr                                | Aktuell from          | Scher                    | matyp                    | Q Visa   | a)  |
|                    |                                             |                                 |                       |                                            |                                        |                       |                          |                          |          | _   |
|                    | Schema ID                                   | Gruppnr                         | Rad                   | Organisation                               | Datum From                             | Datum Tom             | Ssgr                     | HTid/v                   | Ant      |     |
| 6                  | Schema ID<br>7-14 80%                       | Gruppnr<br><u>1</u>             | Rad<br>1              | Organisation<br>Hgård Avd 2                | Datum From 1997-01-01                  | Datum Tom<br>TV       | Ssgr<br>0.7875           | HTid/v<br>40.00          | Ant<br>+ | ^   |
| <b>9</b>           | Schema ID<br><u>7-14 80%</u><br><u>7-16</u> | Gruppnr<br><u>1</u><br><u>1</u> | Rad<br>1              | Organisation<br>Hgård Avd 2<br>Hgård Avd 2 | Datum From<br>1997-01-01<br>1999-01-01 | Datum Tom<br>TV<br>TV | Ssgr<br>0.7875<br>1.0000 | HTid/v<br>40.00<br>40.00 | Ant<br>+ | ^   |

#### Sök Schemablad

För att istället visa schemablad väljer du nedanstående flik. Sök sedan på samma sätt som förgående exempel och tryck på VISA.

| Schema      | •Ny S             | chema             | gruppe            | er <sup>⊙ Ny</sup> | Sche             | emal            | blad         | N              | /ledd          | & An          | t             |               |                 |             | Ш м   | eny    |
|-------------|-------------------|-------------------|-------------------|--------------------|------------------|-----------------|--------------|----------------|----------------|---------------|---------------|---------------|-----------------|-------------|-------|--------|
| chemanamn   | C                 | )rganisatio       | n* Schem          | ia ID              |                  |                 |              | Grup           | onr Ak         | tuell fro     | m             | Sc            | hematyp         | )           |       |        |
| Hemgården A | vd 2              | =                 |                   |                    |                  |                 |              | 1              | 2              | 2016-11-      | 07            | A             | lla 🗸           |             | O Vis | a      |
| lategori    | k                 | ategorigru        | рр                |                    |                  |                 |              |                |                |               |               |               |                 |             |       | а<br>— |
|             |                   |                   | ✓ □ Uta           | n lås datur        | n □Ejgo          | dkänd           | а            |                |                |               |               |               |                 | J           |       |        |
|             |                   |                   |                   |                    |                  |                 |              |                |                |               |               |               |                 |             |       |        |
|             | Veck              | a 45 (            | 0                 | Datum Fro          | m                |                 | i            | <b>T</b>       |                |               |               |               |                 |             |       |        |
| Rad         | Mån<br>2016-11-07 | Tis<br>2016-11-08 | Ons<br>2016-11-09 | Tor<br>2016-11-10  | Fre<br>2016-11-1 | Lör<br>I 2016-1 | S<br>11-12 2 | ön<br>016-11-1 | Syss<br>3 grad | Sem<br>faktor | Tjl<br>faktor | Antal<br>pass | Antal<br>timmar | Ant/<br>Med | God   | lk     |
| Gruppi      | n <u>r 1</u> Orga | nisation: H       | gård Avd 2        | Schema             | a ID: 7-14       | 80%             |              |                |                |               |               |               |                 |             |       | ~      |
|             |                   |                   |                   |                    |                  |                 |              |                |                |               |               |               |                 |             |       | ľ      |
| <u>1</u> ×  | A +               | A +               | A +               | A +                | в 🕇              |                 | +            | +              | 0.7875         | 1             | 1.4           | 5             | 31.50           | +           |       |        |
| С           | 07:00 -           | 07:00 -           | 07:00 -           | 07:00 -            | 07:00 -          | -               |              | -              |                |               |               |               |                 |             |       |        |
|             | 14:00             | 14:00             | 14:00             | 14:00              | 13:00            |                 |              |                |                |               |               |               |                 |             |       |        |
|             |                   |                   |                   |                    |                  |                 |              |                |                |               |               |               |                 |             |       |        |
|             | 1 0               |                   | * 1 • 1 •         |                    | 10 7 4 6         |                 |              |                |                |               |               |               |                 |             |       | ~      |

#### Tänk på när du söker efter ett befintligt schema:

Något av fälten Organisation/Schema-ID måste ha ett värde. Genom att markera Organisation söker du de organisationsknutna scheman som finns. Du kan söka på fullständigt schema-ID eller delar av det. Du kan även ange from-datum för att begränsa så att det endast är aktuella scheman som visas.

När du får fram bilderna har du länkar som du kan klicka på för att komma in på schemat. Har du inget värde i rutan Aktuella from så visas alla scheman, även de som är avslutade.

## Skapa en Turlista

En Turlista kan läggas upp som ett hjälpmedel att utgå från när man skapar scheman. Då kan du använda dig av Turlistan varje gång du gör ett nytt schema. Fördelen med att göra en turlista är att du i den lägger upp alla schematurer som du behöver och kopierar in den på ett nytt schema istället för att knappa in på varje. Lägg upp ett schema som får heta Turlista och knyt den till din Organisation.

Ny × Gruppnr\* Rad\* Schemanamn Organisation \* Schema ID \* Schematyp Hemgården Avd 2 TURLISTA 1 1 Arbete 🗸 HTid/v\* Ant vnr\* Start vnr \* Datum From \* Datum Tom Helgarb 40 1 2016-10-31 v 1 莆 誧 Skapa ett nytt schema Avbryt X 🔁 Redigera kopia 🔟 Ta bort 🖋 Redigera Schemauppgift ✓ senast sparad av stina 2016-11-09, 10:07 🔒 Skriva ut Organisation: Hemgården Avd 2 Schema ID: TURLISTA Gruppnr: 1 Rad: 1 Arbete 🐣 Anställningar ↔ Placeringar HTid/v Ant vnr Start vnr Datum From Datum Tom Helgarb RANTECKNING 40.00 1 1 2016-10-31 тν Turlista Senast använda Turbank Kl Rast 1 Rast 2 Rast 3 Tur-ID From Tom From Tom From Tom Flexram Längd Tom From А 🕂 Välj 06:00 14:00 11:00 11:30 07:30 A1 06:15 15:00 11:15 11:45 08:15 🕂 Välj В 07:00 17:00 12:00 13:00 09:00 🕂 Välj B1 07:30 🕂 Välj 17:30 13:00 14:00 09:00 С 10:00 18:00 13:00 13:30 07:30 🕂 Välj ŵ C1 10:30 18:30 13:30 14:00 07:30 🕂 Välj D 15:00 22:00 17:30 18:00 06:30 Ŵ 🕂 Välj

I ex nedan har vi skapat ett nytt schema.

Verifiera

Skapa en Turlista genom att lägga upp de turer som kommer att behövas i schemat. Max 40 turer kan förekomma i en Turlista. Klicka på Spara.

Nästa gång du ska skapa ett schema och vill använda turlistan söker du fram TURLISTA under schema-ID.

| Schema <sup>• Ny</sup>        | Schemagrupper <sup>• Ny</sup> | Schemablad | Medd & Ant           | Meny      |
|-------------------------------|-------------------------------|------------|----------------------|-----------|
| Schemanamn<br>Hemgården Avd 2 | Organisation* Schema ID       |            | Gruppnr Aktuell from | Schematyp |
| Kategori                      | Kategorigrupp                 |            |                      | Q Visa    |

## Klicka på Schema-ID.

|              |                    |           | $\smile$            |                   |         |                                                      |
|--------------|--------------------|-----------|---------------------|-------------------|---------|------------------------------------------------------|
| Organisatior | n: Hemgården Avd 2 | 2         | Schema ID: TURLISTA | Gruppnr: 1 Rad: 1 | Arbete  | <ul> <li>Skriva ut</li> <li>Anställningar</li> </ul> |
| HTid/v       | Ant vnr            | Start vnr | Datum From          | Datum Tom         | Helgarb | ↔ Placeringar                                        |
| 40.00        | 1                  | 1         | 2016-10-31          | ту                |         | Reckning                                             |

När du kommer in i bilden klickar du på knappen Redigera kopia.

| chemanamn      | Organisation * Schema ID * | Gruppnr* Rad* Schematyp |  |
|----------------|----------------------------|-------------------------|--|
| Hemgården Avo  | 12 🗖 DAG                   | 1 Arbete 🗸              |  |
| ITid/v* Ant vn | r* Start vnr* Datum From*  | Datum Tom Helgarb       |  |
| 40 1           | 1 2016-10-31 🗰             |                         |  |

Ange ett nytt Schema-ID och rad. Skapa ett nytt schema utifrån de turer som du kopierat. Klicka på Spara.

Fördelen med detta arbetssätt är att du slipper lägga upp samma turer på flera scheman. Turlistan är på detta vis redan förskapad.

## Kopiera ett schema

Sök fram den schemarad som ska kopieras. Klicka på Schema-ID så schemat öppnas. Använd knappen Redigera kopia.

| Organisation                     | : Hemgården Av                        | d 2 Sche                                                                                                    | ema ID: KONTOR 100%                      | Gruppnr: <b>1</b> Rad  | : 1 Arbete        | <ul> <li>Skriva ut</li> <li>Anställningar</li> </ul> |
|----------------------------------|---------------------------------------|----------------------------------------------------------------------------------------------------|------------------------------------------|------------------------|-------------------|------------------------------------------------------|
| HTid/v<br>40.00                  | Ant vnr<br>1                          | Start vnr<br>1                                                                                                    | Datum From<br><b>2016-10-31</b>          | Datum Tom<br><b>TV</b> | Helgarb<br>KONTOR | ↔ Placeringar                                        |
|                                  |                                       |                                                                                                    |                                          |                        |                   |                                                      |
| r                                |                                       |                                                                                                    |                                          |                        |                   |                                                      |
| chemanan                         | <u>nn O</u>                           | rganisation * Sci                                                                                                    | hema ID *                                | Gruppn                 | ır* Rad* Sch      | lematyp                                              |
| chemanan<br>Hemgårde             | nn <u>O</u> i<br>en Avd 2             | rganisation * Sc                                                                                                    | hema ID *<br>KONTOR 80%                  | Gruppn                 | ır* Rad* Sch      | iematyp<br>bete 🗸                                    |
| chemanan<br>Hemgårde<br>Tid/v* A | nn Oi<br>en Avd 2<br>Ant vnr* Start v | rganisation * Sc<br>F<br>rganisation * Sc<br>rganisation * Sc<br>rganisati | hema ID *<br>KONTOR 80%<br>m * Datum Tom | Gruppn                 | ır* Rad* Sch      | eematyp<br>bete 🗸                                    |

Eftersom alla schemarader måste vara unika, behöver du ändra identiteten och döpa efter schema-strukturen. Du kan även ändra organisation, schema-ID eller grupp. Fyll även i Rad. Klicka på skapa ett nytt schema.

Nu visas en exakt kopia av schemat, dock med annan identitet. Du kan nu göra eventuella förändringar och sedan Spara.

## Jourschema

Ett jourschema görs i tre steg.

#### Steg 1 Grundschema.

Börja med att skapa ett grundschema, namnges med ett G i schema-ID. Skapa turerna och lägg in i schemat. Jourpasset ska alltid läggas på avstigningsdygnet. Här läggs hela passet, från den tid de går på till den tid de går av. Antalet arbetade timmar reglerar man med hjälp av rasten, se bild nedan. Detta görs för att få den korrekta sysselsättningsgraden. Systemet uppdaterar automatiskt antal timmar, sysselsättningsgrad och faktorerna. Se totala antalet timmar i schemat, i detta fall 33 timmar (kom ihåg antalet timmar till steg två och tre). När schemat är korrekt trycker ni på spara. Leta sedan upp schemat ni skapat och ta fram det för att kunna kopiera (se avsnitt "kopiera schema"). Tänk på att vid ett kort morgonpass t.ex. 06-09 kan den tiden skrivas ihop med kvällspasset dagen innan (kl.15-09 med rast kl.22-06). Är det ett längre morgonpass, t.ex. 06-14 kan deras skrivas som två separata turer(kl.15-22 samt kl.06-14).

| < So       | hemauppgift          | Redigeringsläge  | 🖌 Spara 🛛 🗙 Avbryt 🗸              | senast sparad av LonpsKKP 201 | 7-05-22, 10:49               | ×                           |
|------------|----------------------|------------------|-----------------------------------|-------------------------------|------------------------------|-----------------------------|
| Org        | anisation: Hemtjänst | t trygghetslarm  | Schema ID: PAST9217G1             | Gruppnr: 1 Rad: 1             | Arbete                       | Anställningar               |
| HTIC<br>37 | Ant vnr              | * Start vnr *    | Datum From * 2017-05-29           | Datum Tom H                   | ielgarb                      | → Placeringar<br>Anteckning |
| Sche       | ema Turer            | Klockslag Visa   | datum Period from:                | Visa                          |                              |                             |
| Vnr        | Dag Datum T          | KI<br>From Tom   | Rast 1 Rast 2<br>From Tom From To | Rast 3<br>m From Tom Flexram  | n Längd Ko                   | opiera Klistra Borttag      |
| 1          | Mån 2017-05-29       | A 🕂 15:00 09:00  | 02:00 06:00                       |                               | 14:00                        | <b>吃 企 會</b>                |
|            | Tis 2017-05-30       | +                |                                   |                               |                              | <b>凹 企 音</b>                |
|            | Ons 2017-05-31       | +                |                                   |                               |                              | <b>四 ④ 音</b>                |
|            | Tor 2017-06-01       | B 🕇 15:00 22:00  |                                   |                               | 07:00                        | 10 @ 音                      |
|            | Fre 2017-06-02       | Bj 🕂 22:00 14:00 | 02:00 06:00                       |                               | 12:00                        | <b>吃 企 音</b>                |
|            | Lör 2017-06-03       | +                |                                   |                               |                              | 10 @ 音                      |
|            | 5ön 2017-06-04       | +                |                                   |                               |                              | <b>卧 能 會</b>                |
|            |                      |                  |                                   | Antal pass:3 Syssgrad:0.      | <b>33.0</b><br>8919 Sem fakt | 0 🕞                         |

#### Steg 2, Placeringsschema för faktisk arbetstid.

Kopiera schemat och namnge det med ett P i schema-ID. Lägg sedan ihop hela den arbetade tiden och lägg det på påstigningsdygnet. Turen läggs på påstigningsdygnet för att uttag av semester ska bli rätt. Lägg en rast på hela jourpasset. Systemet uppdaterar automatiskt antal timmar, sysselsättningsgrad och faktorerna. Kontrollera hur många timmar det blir, enligt nedanstående exempel 25 timmar. Schemat avser den faktiska arbetstiden exklusive jour. Spara schemat.

| Or      | ganisati    | ion: <b>Hemtjä</b> r | nst trygghe | etslarm |          | Schem       | a ID: P/            | AST9217     | P1         | Gruppnr:       | <b>1</b> Ra | ad: 1 A | rbete | Skriva ut                     |
|---------|-------------|----------------------|-------------|---------|----------|-------------|---------------------|-------------|------------|----------------|-------------|---------|-------|-------------------------------|
| HT<br>S | ïd/v*<br>37 | Ant v                | 'nr*        | Start v | nr*      | Dati        | um From<br>17-05-29 | )*<br>9 🗎   |            | atum Tor<br>TV | n i         | Helg    | jarb  | ↔ Placeringar<br>→ Anteckning |
| Sch     | ema         | Turer                | Klock       | slag    | 🗹 Visa d | latum       | Period f            | rom:        |            |                | Vi          | sa      |       |                               |
| Vnr     | Dag         | Datum                | Tur-ID      | From    | Tom      | Ras<br>From | t 1<br>Tom          | Ras<br>From | t 2<br>Tom | Rast<br>From   | :3<br>Tom   | Flexram | Längd |                               |
| 1       | Mån         | 2017-05-29           | A +         | 15:00   | 09:00    | 22:00       | 06:00               |             |            |                |             | Ξ       | 10:00 | D 🗈 🗊                         |
|         | Tis         | 2017-05-30           | +           |         |          |             |                     |             |            |                |             | Ξ       |       | D 6 🛈                         |
|         | Ons         | 2017-05-31           | +           |         |          |             |                     |             |            |                |             | Ξ       |       | D 🗈 🗊                         |
|         | Tor         | 2017-06-01           | в 🕇         | 15:00   | 22:00    |             |                     |             |            |                |             | Ξ       | 07:00 | D 🖻 🕯                         |
|         | Fre         | 2017-06-02           | c 🕂         | 06:00   | 14:00    |             |                     |             |            |                |             | Ξ       | 08:00 | D 6 🗊                         |
|         | Lör         | 2017-06-03           | +           |         |          |             |                     |             |            |                |             | Ξ       |       | D 6 🗊                         |
|         | Sön         | 2017-06-04           | +           |         |          |             |                     |             |            |                |             | =       |       | D 🖻 🗊                         |

Antal pass:3 Syssgrad:0.6757 Sem faktor:1.67 Tjl faktor:2.33

#### Steg 3. Placeringsschema jour.

Sök fram och kopiera grundschemat. Ange PJ i schema-ID och ändra i fliken arbete till jour. Skapa de turer som gäller för jourtiden. Ta bort alla arbetspass som inte innehåller jour från schemat. Systemet uppdaterar automatiskt antal timmar, sysselsättningsgrad och faktorerna. Kontrollera antal timmar på schemat, enligt nedanstående exempel 16 timmar. Detta innebär att de har åtta timmar faktisk arbetad tid under jouren (timmarna/2).

Glöm inte att spara schemat när du kontrollerat att allt ser rätt ut.

Kontrollera att schema 2 och 3 tillsammans har samma antal arbetade timmar som schema 1. (25+8 = 33)

| Org      | anisati | on: Hemtjä | nst trygghe | tslarm |          | Scher           | na ID: 🛛   | AST921 | 7Pj1          | Grupp       | nr: <b>1</b> R | lad: 1  | Jour  | Anställningar         |       |
|----------|---------|------------|-------------|--------|----------|-----------------|------------|--------|---------------|-------------|----------------|---------|-------|-----------------------|-------|
| Ant<br>1 | vnr*    | s          | tart vnr*   |        | Datum    | From *<br>05-29 |            |        | Datum T<br>TV | om          |                | Helgar  | •     |                       |       |
| he       | ema     | Turer      | Klocks      | lag    | 🗹 Visa d | latum           | Period f   | rom:   |               |             | Visa           | 1       |       |                       |       |
| 'nr      | Dag     | Datum      | Tur-ID      | From   | Tom      | Ras             | t 1<br>Tom | From   | t 2<br>Tom    | Rast From 1 | Tom            | Flexnam | Längd | Kopiera Klistra B     | ortta |
| 1        | Mån     | 2017-05-29 | +           |        |          |                 |            |        |               |             |                | Ξ       |       | D @ 8                 | r     |
|          | Tis     | 2017-05-30 | вј 🕂        | 22:00  | 06:00    |                 |            |        |               |             |                | ≡       | 08:00 | 10 @ 8                | (     |
|          | Ons     | 2017-05-31 | +           |        |          |                 |            |        |               |             |                | ≡       |       | D @ 8                 | (     |
|          | Tor     | 2017-06-01 | +           |        |          |                 |            |        |               |             |                | =       |       | D @ 2                 | l     |
|          | Fre     | 2017-06-02 | вј 🕂        | 22:00  | 06:00    |                 |            |        |               |             |                | Ξ       | 08:00 | D @ 8                 | 1     |
|          | Lör     | 2017-06-03 | +           |        |          |                 |            |        |               |             |                | ≡       |       | <b>D</b> @ 2          | l -   |
|          | Sön     | 2017-06-04 | +           |        |          |                 |            |        |               |             |                | Ξ       |       | <b>D</b> (0) <b>a</b> | 1     |

## Beredskapsschema

Beredskapsschema görs endast som ett placeringsschema. När man skapar placeringsschemat är det viktigt att välja jourtid. Schemat ska endast innehålla beredskapstiden då resterande tid kommer från personens grundschema. Placeringsschemat döps enligt schemastrukturen ex. PAST9217PB1.

| Org      | anisati | on: <b>Hemtjär</b> | nst trygghe   | tslarm |                 | Scher           | ma ID: | PAST921 | 7PB1     | Gruppi | nr: 1    | Rad: 1  | Jour    | Skriva ut                   |
|----------|---------|--------------------|---------------|--------|-----------------|-----------------|--------|---------|----------|--------|----------|---------|---------|-----------------------------|
| Ant<br>1 | vnr*    | St                 | art vnr*<br>1 |        | Datum<br>2017-( | From *<br>05-29 |        |         | Datum TV | Tom    |          | Helgar  | rb<br>Y | ← Placeringar<br>Anteckning |
| Sch      | ema     | Turer              | Klocks        | lag    | ☑ Visa d        | latum           | Period | from:   | -+ 3     | iii    | V        | isa     |         |                             |
| Vnr      | Dag     | Datum              | Tur-ID        | From   | Tom             | From            | Tom    | From    | Tom      | From 1 | o<br>Tom | Flexram | Längd   |                             |
| 1        | Mån     | 2017-05-29         | +             |        |                 |                 |        |         |          |        |          | =       |         | D 🗈 🗊                       |
|          | Tis     | 2017-05-30         | A 🕂           | 16:30  | 08:00           |                 |        |         |          |        |          | Ξ       | 15:30   | D 🗈 🗊                       |
|          | Ons     | 2017-05-31         | A 🕂           | 16:30  | 08:00           |                 |        |         |          |        |          | Ξ       | 15:30   | D 🗈 🗊                       |
|          | Tor     | 2017-06-01         | A 🕂           | 16:30  | 08:00           |                 |        |         |          |        |          | Ξ       | 15:30   | D 🗈 🗊                       |
|          | Fre     | 2017-06-02         | A 🕂           | 16:30  | 08:00           |                 |        |         |          |        |          | Ξ       | 15:30   | D 🗈 🗊                       |
|          | Lör     | 2017-06-03         | +             |        |                 |                 |        |         |          |        |          | Ξ       |         | D 🗈 🗊                       |
|          | Sön     | 2017-06-04         | +             |        |                 |                 |        |         |          |        |          | Ξ       |         | D 🗈 🗊                       |
|          |         |                    |               |        |                 |                 |        |         |          |        |          | 62.00   | (hh:m   | m) 🕞                        |

Antal pass:4 Syssgrad:0.0000 Sem faktor:1.25 Tjl faktor:1.75

## Utskrift av scheman

Scheman kan skrivas ut via knappen Utskrift av rad alternativt Blad Utskrift via Schemablad.

| Schema                                | •Ny                           | Schema                                   | grupp                           | er <sup>• Ny</sup>                         | Sche                                 | emablac                      | M                 | edd &                | Ant                  |               |                   |               | М            | eny |
|---------------------------------------|-------------------------------|------------------------------------------|---------------------------------|--------------------------------------------|--------------------------------------|------------------------------|-------------------|----------------------|----------------------|---------------|-------------------|---------------|--------------|-----|
| Schemanamn<br>Hemgården A<br>Kategori | (<br>Avd 2                    | Drganisatio<br>E<br>Kategorigru          | n* Schen KON PP Uta             | na ID<br>NTOR<br>an lås datur              | n □Ej go                             | dkända                       | Gruppn            | r Aktuell<br>2016-   | from<br>11-11        | Sc<br>A       | :hematyp<br>Ila ✔ |               | <b>Q</b> Vis | a   |
| Rad                                   | Veck Mån 2016-11-07 nr 1 Orga | a 45<br>Tis<br>2016-11-08<br>misation: H | Ons<br>2016-11-09<br>gård Avd 2 | Datum Fro<br>Tor<br>2016-11-10<br>2 Schema | m<br>Fre<br>2016-11-11<br>a ID: KONT | Lör<br>2016-11-12<br>OR 100% | Sön<br>2016-11-13 | Syss Ser<br>grad fak | m Tjl<br>ttor faktor | Antal<br>pass | Antal<br>timma    | Ant/<br>r Med | God          | k   |
| 1 Ann ×<br>Nilsson                    | A +<br>08:00 -<br>17:00       | A +<br>08:00 -<br>17:00                  | A +<br>08:00 -<br>17:00         | A +<br>08:00 -<br>17:00                    | A +<br>08:00 -<br>17:00              | -                            | +                 | 1 1                  | 1.4                  | 5             | 40.00             | +<br>+        |              |     |
| 2 Bengt X<br>Kravfors                 | B +                           | в +                                      | в +                             | в +                                        | в +                                  | +                            | +                 | 1 1                  | 1.4                  | 5             | 40.00             | +             |              | ~   |
| Utskrift a                            | v rad                         | Avance                                   | rad Kopie                       | ring                                       | 🕽 Rensa t                            | urer på rad                  |                   | Spara                | X Avb                | ryt           |                   | Blad          | Utskrif      |     |

Du kan via inställningar välja att:

- skriva ut ett schema eller samtliga scheman som visas i schemablad.
- välja att skriva ut utan Turlista eller att i turlistan ha med rast eller inte.
- få turerna antingen med tur-id eller med de klockslag som gäller.
- välja datum eller kalendervisning.
- göra en utskrift med anteckning.
- välja att ha summering eller inte.

#### Notera!

Valda inställningar sparas för att finnas kvar nästa gång du gör en utskrift.

Du får en bild på hur utskriften kommer att se ut. Om inte denna stämmer med vad du önskar, kan du ändra inställningarna och försöka igen.

För att rymma mer information på en sida kan du t.ex. ändra till en mindre Font storlek.

Beroende på vilken visning du begärt i urvalet kan du skriva ut med antingen turer eller klockslag.

## Utskrift av rad

Blad Utskrift

| Organisat | ion: Hei           | ngården A    | vd 2   | Scher              | na ID:       | KONT         | OR             | Gruppnr:    | 1 Rad:        | 1 Arbete        |
|-----------|--------------------|--------------|--------|--------------------|--------------|--------------|----------------|-------------|---------------|-----------------|
| HTid/v    | Ant vnr            |              | Datum  | From               |              | Datun        | n Tom          |             | Helgarb       |                 |
| 40.00     | 1                  |              | 2016-1 | 0-31               |              | тv           |                |             | KONTOR        |                 |
| Vnr       | Mån                | Tis          |        | Ons                | T            | or           | Fre            | •           | Lör           | Sön             |
| 1         | A<br>08:00 - 17:00 | A<br>- 00:80 | 17:00  | A<br>08:00 - 17:00 | ر<br>08:00 - | 4<br>• 17:00 | A<br>08:00 - 1 | 17:00       | -             | -               |
|           |                    |              |        |                    |              |              |                |             |               | 40.00           |
|           |                    |              |        |                    |              | Anta         | al pass: 5     | Syssgrad: 1 | Sem faktor: 1 | Tjl faktor: 1.4 |
| urlista   |                    |              |        |                    |              |              |                |             |               |                 |
|           | Kl                 |              | R      | ast 1              | Ras          | t 2          |                | Rast 3      |               |                 |
| Tur-ID    | From               | Tom          | From   | Tom                | From         | Tom          | From           | n Tom       | Flexram       | Längd           |
| А         | 08:00              | 17:00        | 12:00  | 13:00              |              |              |                |             |               | 08:00           |

Skriva ut Avbryt

## Blad utskrift

#### Org/Sch namn Schema-ID Grp From Tom

| Gatuavdeln DAGTID 1 2016-05 | -30 2016-06-30 |
|-----------------------------|----------------|
|-----------------------------|----------------|

| Vecka | 1           |             |             |             |             |        |        |
|-------|-------------|-------------|-------------|-------------|-------------|--------|--------|
| Rad   | Måndag      | Tisdag      | Onsdag      | Torsdag     | Fredag      | Lördag | Söndag |
| 1     | 07:00-18:00 | 07:00-18:00 | 07:00-18:00 | 07:00-18:00 | 07:00-18:00 |        |        |
| 2     | 07:00-18:00 | 07:00-18:00 | 07:00-18:00 | 07:00-18:00 | 07:00-18:00 |        |        |
| 3     | 07:00-18:00 | 07:00-18:00 | 07:00-18:00 | 07:00-18:00 | 07:00-18:00 |        |        |
| 4     | 07:00-18:00 | 07:00-18:00 | 07:00-18:00 | 07:00-18:00 | 07:00-18:00 |        |        |
| 5     | 07:00-18:00 | 07:00-18:00 | 07:00-18:00 | 07:00-18:00 | 07:00-18:00 |        |        |
| 6     | 07:00-18:00 | 07:00-18:00 | 07:00-18:00 | 07:00-18:00 | 07:00-18:00 |        |        |

| Rad | Syss grad | Sem faktor | Tjl faktor | Antal<br>Pass | Antal<br>timmar | Godkänd |
|-----|-----------|------------|------------|---------------|-----------------|---------|
| 1   | 1.0000    | 1.00       | 1.40       | 5             | 40:00           |         |
| 2   | 1.0000    | 1.00       | 1.40       | 5             | 40:00           |         |
| 3   | 1.0000    | 1.00       | 1.40       | 5             | 40:00           |         |
| 4   | 1.0000    | 1.00       | 1.40       | 5             | 40:00           |         |
| 5   | 1.0000    | 1.00       | 1.40       | 5             | 40:00           |         |
| 6   | 1.0000    | 1.00       | 1.40       | 5             | 40:00           |         |

 $\times$ 

## Lokala avtal/avvikelser

## Lilla Edet

### Scheman för lokala avtal

Det finns olika lokala avtal som har speciella scheman. I Lilla Edets kommun förekommer scheman för Beredskap (för brandmän) och Veckovila (för enhetschefer). Kontakta löneadministratör på Soltak för frågor angående schemainstruktioner för dessa avtal.

| ARBÅR1    | Uppehållsanställda befattningar inom städ- och kostenheten                      |
|-----------|---------------------------------------------------------------------------------|
| ARBÅR2    | Uppehållsanställda befattningar som Elevass/Skolvärd/Elevhälsan/                |
|           | Socialpedagog/Specialpedagog/Förskollärare/Resurspedagog/Barnskötare            |
|           | /Montessori                                                                     |
| ARBÅR21   | Ferieanställda Lärare                                                           |
| ARBÅR27   | Lärare AMA                                                                      |
| BIBLIOTEK | Bibliotekspersonal och Återvinningscentralen. Arbetar ej röd dag mån-lör        |
| EJ HELG   | Arbetar ej röd dag mån-fre                                                      |
| BRANDMÄN  | Brandmän. Arbetar ej röd dag mån-sön (OBS. För beredskaps-scheman, <b>lämna</b> |
|           | blankt)                                                                         |
| Fältet    | Personal som arbetar helger och kvällar. Heltidsmått 36.33, 37, 38.25           |
| lämnas    |                                                                                 |
| blankt    |                                                                                 |

Alternativ för fältet helgarbete (OBS gäller ENDAST Lilla Edets kommun)

## Kungälv

Alternativ för fältet helgarbete (OBS gäller ENDAST Kungälvs kommun).

| Typ av anställning            | Alternativ                   |
|-------------------------------|------------------------------|
| Heltidsmått 40 och 42         | Ej helg                      |
| Ferieanställning, heltidsmått | Lovår                        |
| 35                            |                              |
| Uppehållsanställning          | Aktuellt arbetsår, 1 eller 2 |
| Heltidsmått 36.33, 37,        | Lämna fältet blankt          |
| 38.25                         |                              |

## Stenungsund

Alternativ för fältet helgarbete (OBS gäller ENDAST Stenungsunds kommun)

| Typ av anställning                                | Alternativ                |
|---------------------------------------------------|---------------------------|
| Heltidsmått 40                                    | Ej Helg                   |
| Heltidsmått 37, 38.25, 38.75, 39.60, 36.33, 33.33 | Lämna fältet blankt       |
| Ferieanställning                                  | Ferie 5                   |
| Uppehållsanställning                              | Uppehåll 1, 2, 3, 4, 7, 8 |

## Tjörn

Alternativ för fältet helgarbete (OBS gäller **ENDAST** Tjörns kommun)

| Typ av anställning                       | Alternativ          |
|------------------------------------------|---------------------|
| Heltidsmått 40                           | Ej Helg             |
| Heltidsmått 37, 38.25, 36.33, 39.50, 30, | Lämna fältet blankt |
| 34, 36.20                                |                     |
| Ferieanställning                         | Ferie               |
| Uppehållsanställning                     | Uppehåll 1, 2, 5, 7 |